Berikut ini adalah tahapan melakukan pendaftaran online di web LSP MSDM INDONESIA :

1. Buka Link (https://www.lspmsdmi.org/)

16

Skema Sertifikasi

📑 🔎 🖶 🤮 🚍 🔒 😒 🖉 🥥

87

Asesor Kompetensi

2. Kemudian jika sudah membuka web LSP MSDM INDONESIA

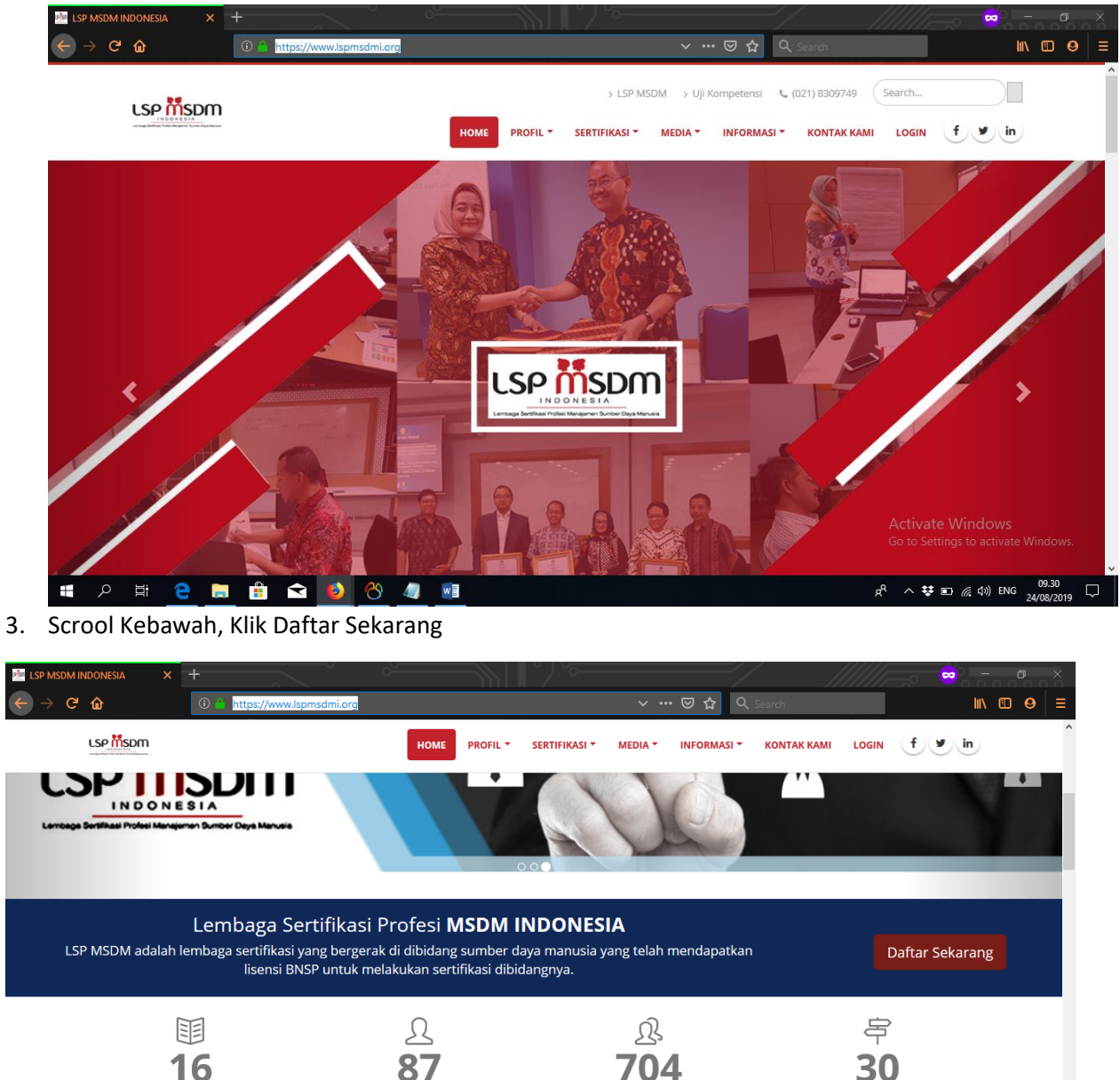

704

Pemegang Sertifikat

DAFTAR SKEMA SERTIFIKASI LSP MSDM INDONESIA

Tempat Uji Kompetensi

Activate Windows

<sub>K</sub><sup>Q</sup> ∧ ♥ ■ (( ↓)) ENG 09.30 □

4. Memilih salah satu skema yang akan di ujikan

| 🚈 LSP MSDM INDONESIA 🛛 🗙                                                                                                  | 📴 LSP MSDM INDONESIA - Uji Ko 🗙 🕂 🔍                                                                                                    | ──~°\°     °/ °~──                                                                                                    | /                                                                                                    |                                                                                        |
|----------------------------------------------------------------------------------------------------|----------------------------------------------------------------------------------------------------|----------------------------------------------------------------------------------------------------|----------------------------------------------------------------------------------------------------|----------------------------------------------------------------------------------------|
| ← → ♂ ✿                                                                                                    | 🛈 🦀 https://www. <b>lspmsdmi.org</b> /uji_komp                                                                                                    | etensi.html                                                                                                    | 🚥 🐷 🟠 🔍 Search                                                                                                    | II\ ⊡ ⊖ ≡                                                                              |
|                                                                                                    | 0                                                                                                    | 2                                                                                                    | 3                                                                                                    | 4                                                                                      |
|                                                                                                    | Step 1                                                                                                    | Step 2                                                                                                    | Step 3                                                                                                    | Step 4                                                                                 |
| MEMILIH<br>Pada bagian in<br>@1_MAN<br>Skema sertiti<br>ini bertujuaan<br>pengeloaan<br>memastikan<br>TUTORIAL<br>@2_SUPE | A SKEMA SERTIFIKASI<br>i, pilihlah skema yang akan di ujikan. Pilih sal<br>AJER PENGELOLAAN SUMBER DAYA<br>fikasi ini meliputi profesi bidang Manajemen S<br>untuk memastikan keselarasan perencanaar<br>sumber daya manusia yang benar sesual der<br>tercapainya tujuan organisasi.<br>DOWNLOAD SKEMA DAFTAR SKEMA<br>ERVISOR PENGELOLAAN SUMBER DA | ah satu.<br><u>MANUSIA</u><br>umber Daya Manusia dengan penguasaan b<br>n pelaksanaan, evaluasi serta perbaikan tert<br>ngan praktek terbaik serta pemenuhan sumb<br>YA MANUSIA | erdasarkan kerangka okupasi Manager F<br>nadap pengelolaan SDM telah dilakukan<br>er daya manusia sesuai dengan kebutuh | <sup>3</sup> engelolaan SDM. Okupasi<br>berdasarkan pendekalan<br>Ian organisasi, demi |

Activate Windows Go to Settings to activate Windows.

|   |      | Q    | Шİ   | е  |     |      | Ŷ   | ٢   | ୯୦ | <i>4</i>                  | R | へ 😻 🗈 🌈 (小)) ENG | 09.31 |
|---|------|------|------|----|-----|------|-----|-----|----|---------------------------|---|------------------|-------|
| 5 | like | 2 (1 | ıdah | me | mil | ih c | kom | o k | om | udian klik (Daftar Skema) |   |                  |       |

- 5. Jika sudah memilih skema, kemudian klik (Daftar Skema)
- 6. Di tahap ini melakukan FR.APL-01 atau mengisi Biodata lengkap calon peserta uji kompetensi

| INDONESIA - Uji Ko × +                                      | /                                                                                                    |                                                                                                    |
|-------------------------------------------------------------|----------------------------------------------------------------------------------------------------|----------------------------------------------------------------------------------------------------|
| s://www. <b>lspmsdmi.org</b> /uji_kompetensi.html#          | ··· 등 쇼 의                                                                                                    | Search 📕                                                                                                    |
| 2                                                           | 3                                                                                                    | 4                                                                                                    |
| Step 2                                                      | Step 3                                                                                                    | Step 4                                                                                                    |
| MULTIR PERMOHONIAN SERTIEIK                                 |                                                                                                    |                                                                                                    |
| data pribadi, data pendidikan formal serta data pekerjaan a | anda pada saat ini. Untuk bagian yang ber                                                                                                    | tanda (*) wajib di isi.                                                                                                    |
| Perorangan                                                  |                                                                                                    | ~                                                                                                    |
| 3454634523                                                  |                                                                                                    |                                                                                                    |
| ALI AKBAR TEST                                              |                                                                                                    |                                                                                                    |
| MBS                                                         |                                                                                                    |                                                                                                    |
| Checklist jika merupakan perpanjangar                       | a sertifikat sebelumnya                                                                                                    |                                                                                                    |
| JAKARTA                                                     | 16/11/1999                                                                                                    |                                                                                                    |
| Laki-laki                                                   |                                                                                                    | ~                                                                                                    |
| WNI                                                         |                                                                                                    |                                                                                                    |
|                                                             |                                                                                                    | Activate Windows                                                                                                    |
|                                                             |                                                                                                    |                                                                                                    |
|                                                             | INDONESIA - Uji K X +  s://www.lspmsdmi.org/uji_kompetensi.html#  2 Step 2   RMULIR PERMOHONAN SERTIFIK data pribadi, data pendidikan formal serta data pekerjaan a Perorangan 3454634523 ALI AKBAR TEST MBS Checklist jika merupakan perpanjangar JAKARTA Laki-laki [WNI ] | INDONESA - Uji K × +     e://www.lspmsdmi.org/uji_kompetensi.html#     Image: Image: |

7. Jika sudah selesei mengisi, Kemudian klik Proses selanjutnya

| • ••• 🗟 🗘 Search 🐘 🗊 0 | 9   ≡ |
|------------------------|-------|
| ruan Tinggi            | ^     |
| dy                     |       |
|                        |       |
| j.                     |       |
|                        |       |
|                        |       |
| jmail.com              |       |
| × *                    |       |
|                        |       |
| gmail.com<br>x *       |       |

Activate Windows

| Go to | Settings to | o activate | Windows. |
|-------|-------------|------------|----------|
|-------|-------------|------------|----------|

## g<sup>R</sup> へ <del>誌</del> 回 *候* (19) ENG 09.33 口

## 8. Di tahap ini mengupload dokumen Persyaratan Dasar

# 2 単 <u>2 □</u> 音 < <u>2 0</u> <u>2</u> <u>2</u>

| LSP MSDM INDON                        | ESIA                |                                                                                   | NDONESIA - Uji Ko X +                                                                                             | / ~                                                                           |                                                        | /////                                   |                |      |   |
|---------------------------------------|---------------------|-----------------------------------------------------------------------------------|----------------------------------------------------------------------------------------------------|-------------------------------------------------------------------------------|--------------------------------------------------------|-----------------------------------------|----------------|------|---|
| $\leftrightarrow$ $\rightarrow$ C' $$ |                     | 🛈 🔒 https:                                                                        | //www. <b>lspmsdmi.org</b> /uji_kompetensi.html#                                                                  | ⊠ ☆                                                                           | <b>Q</b> Search                                        |                                         | lii\ 🗊         | 9    | ≡ |
|                                       | 30                  | M.701001.089.01                                                                   | Membangun Hubungan Industrial yang Harmo<br>Establishing Harmonious Industrial Relation with                      | onis dengan Wakil Pekerja atau<br>Employee Representative or Emp              | Serikat Pekerja/ Seri<br>ployee Union                  | kat Buruh                               |                |      |   |
|                                       | 31                  | M.701001.092.01                                                                   | Menentukan Sistem Informasi Pekerja<br>Determining Employee Information System                                    |                                                                               |                                                        |                                         |                |      |   |
|                                       | Pad<br>1(Sa<br>Tera | a bagian ini, anda dimir<br>atu) bukti pendukung. Ti<br>akhir, Identitas Pribadi) | ita untuk memilih bukti-bukti pendukung yang anda angga<br>ekan tombol Tambah Dokumen untuk menambah kolo         | ap relevan terhadap setiap elemen/KL<br>om input untuk bukti pendukung selair | JK unit kompetensi. Piliha<br>n dari mandatori dokumer | n dapat lebih dari<br>h(Paspoto, ljazah |                |      |   |
|                                       |                     | Ide                                                                               | Foto (Passfoto) * :<br>ntitas Pribadi (KTP / SIM / Kartu Pelajar / Passport) * :<br>CV (daftar riwayat hidup) * : | Browse No file selected. Browse No file selected. Browse No file selected.    |                                                        |                                         |                |      |   |
|                                       | Linia               | ad Daluman Ta                                                                     | Bukti Pendukung Kompetensi (Sertifikat Pelatihan) * :                                                             | Browse No file selected.                                                      |                                                        |                                         |                |      |   |
|                                       | Та                  | imbah Dokumen                                                                     | mbanan / Lanniya                                                                                                  |                                                                               |                                                        | Activate Window                         | c              |      |   |
|                                       | Se                  | elanjutnya (Langkah 4)                                                            |                                                                                                    |                                                                               |                                                        | Go to Settings to activ                 | s<br>ate Windo | )WS. |   |

a. Memilih jenis dokumen yang ingin di upload (Klik choose file, kemudian memilih gambar atau dokumen yg ingin di upload, kemudian klik open

| Open                                            |                           |                                                                                                    |       |
|-------------------------------------------------|---------------------------|----------------------------------------------------------------------------------------------------|-------|
| ↓ Libraries → Pictures →                        | • • • Search Pictures     |                                                                                                    | 🖻 🏠 M |
| Organize 🔻 New folder                           | E - 1                     | AN SECARA RINGKAS                                                                                         |       |
| Favorites Pictures I<br>Desktop Includes: 2 loc | ibrary Arrange by: Folder | * ERTAMA                                                                                                  |       |
| Downloads                                       |                           | <ul> <li>a anggap relevan terhadap setiap elemen/KUK unit kompetensi. Pilihan dapat lebih dari</li> </ul> |       |
| Libraries E 001                                 | 2 3                       | bah kolom input untuk bukti pendukung selain dari mandatori dokumen(Paspoto, Ijazah                       |       |
| Music                                           |                           |                                                                                                    |       |
| Videos foto (2)                                 | foto IDX                  | E 10)*: Choose File Choose File                                                                           |       |
| Computer<br>Devan (A:)                          |                           | brt) *: Choose File No file chosen                                                                        |       |
| Local Disk (C:)                                 | ijazan                    | Tid) . Choose File No file chosen                                                                         |       |
| Hile name: Tjazah                               | Custom Files              | e Choose File No file chosen                                                                              |       |
| Tambah Dokum                                    | en                        |                                                                                                    |       |
|                                                 |                           |                                                                                                    |       |
| Selanjutnya (La                                 | ngkah 4)                  |                                                                                                    |       |
|                                                 |                           |                                                                                                    |       |
|                                                 |                           |                                                                                                    |       |
|                                                 |                           |                                                                                                    |       |

b. Jika persyaratan dokumen sudah dipenuhi, kemudian klik menu Selanjutnya

| 3           | 0 M.701001.089.01                                                                        | Membangun Hubungan Industrial yang Harmonis dengan Wakil Pekerja atau Serikat Pekerja/ Serikat Buruh<br>Establishing Harmonious Industrial Relation with Employee Representative or Employee Union                                                                              |              |
|-------------|------------------------------------------------------------------------------------------|----------------------------------------------------------------------------------------------------|--------------|
| 3           | 1 M.701001.092.01                                                                        | Menentukan Sistem Informasi Pekerja<br>Determining Employee Information System                                                                                                    |              |
| F<br>1<br>1 | Pada bagian ini, anda dimii<br>(Satu) bukti pendukung. 1<br>Terakhir, Identitas Pribadi) | nta untuk memilih bukti-bukti pendukung yang anda anggap relevan terhadap setiap elemen/KUK unit kompetensi. Pilihan dapat lebih dari<br>ekan tombol Tambah Dokumen untuk menambah kolom input untuk bukti pendukung selain dari mandatori dokumen(Paspoto, Ijazah              |              |
|             | lde                                                                                      | Foto (Passfoto) *:     Browse     index.jpg       Initias Pribadi (KTP / SIM / Kartu Pelajar / Passport) *:     Browse     ktp.jpg       CV (daftar riwayat hidup) *:     Browse     cvjpg       Bukti Pendukung Kompetensi (Sertifikat Pelatihan) *:     Browse     ijazah.jpg |              |
| Up          | load Dokumen Ta                                                                          | mbahan / Lainnya                                                                                                    |              |
| l           | Tambah Dokumen                                                                           |                                                                                                    |              |
|             |                                                                                          | Activate Window                                                                                                    | S<br>ato Win |

## 9. Di tahap ini jangan lupa ceklist K (Kompeten)

| ŵ     | 🛈 🧰 http             | s://www. <b>lspmsdmi.org</b> /uji_kompetensi.html#                                               | ••• 🗵 🟠 🔍 Search            |            |                        | III\          |
|-------|----------------------|--------------------------------------------------------------------------------------------------|-----------------------------|------------|------------------------|---------------|
|       | 1                    | 2 3                                                                                              |                             |            | 4                      |               |
|       | Step 1               | Step 2 Step                                                                                      | 3                           |            | Step 4                 |               |
|       |                      |                                                                                                  |                             |            |                        |               |
| FR    | -APL 02 ASE          | SMEN MANDIRI<br>ntuk manilai kampatanci anda nada catian kritaria uniuk karia (KUK) yanga tarcal | kun didalam nakot kompotons | i pada ekc | ma cortifikaci. Bilih  |               |
| bukti | pendukung yang telah | anda upload sebelumnya sebagai dasar penetapan kompetensi anda pada ases                         | men mandiri ini.            | i paua ske | enia serunkasi. Filiri |               |
| No    | Kode Unit            | Judul Unit Kompetensi / Elemen Kompetensi                                                        | 1                           | к вк       | Bukti                  |               |
|       |                      | Kriteria Unjuk Kerja(KUK)                                                                        | E                           | a 🗆        | Pendukung              |               |
| 1     | M.701001.003.01      | Merumuskan Kebijakan Organisasi yang selaras dengan Strategi                                     | Pengelolaan SDM             |            |                        |               |
|       |                      | Mengidentifikasi sasaran organisasi yang terkait dengan Strategi                                 | pengelolaan SDM             |            |                        |               |
|       |                      | Mengidentifikasi sasaran organisasi yang terkait dengan Strategi peng                            | jelolaan SDM                | 0          | index.jpg ~            |               |
|       |                      | Merumuskan kebijakan Organisasi                                                                  |                             |            |                        |               |
|       |                      | Merumuskan kebijakan Organisasi                                                                  | 0                           | • •        | index.jpg ~            |               |
|       |                      | Mendapatkan persetujuan mengenai kebijakan organisasi dari pir                                   | npinan organisasi           |            |                        |               |
|       |                      | Mendapatkan persetujuan mengenai kebijakan organisasi dari pimpina                               | an organisasi               | • •        | index.jpg 🗸            |               |
|       | M 701001 004 01      | Membuat Rancangan Model/Struktur Organisasi                                                      |                             |            | Go to Settings to acti | WS<br>ivate W |
| 2     |                      |                                                                                                  |                             |            |                        |               |

## 10. Kemudian Scroll ke bawah Klik menu Kirim

| 30 | M.701001.089.01  | Membangun Hubungan Industrial yang Harmonis dengan Wakil Pekerja atau Serikat<br>Pekerja/ Serikat Buruh |   |   |                              |                   |                   |  |
|----|------------------|----------------------------------------------------------------------------------------------------|---|---|------------------------------|-------------------|-------------------|--|
|    |                  | Melaksanakan tata kelola komunikasi                                                                     |   |   |                              |                   |                   |  |
|    |                  | Melaksanakan tata kelola komunikasi                                                                     | ۲ | 0 | index.jpg                    | ~                 |                   |  |
|    |                  | Membangun hubungan industrial yang harmonis                                                             |   |   |                              |                   |                   |  |
|    |                  | Membangun hubungan industrial yang harmonis                                                             | ۲ | 0 | index.jpg                    | ~                 |                   |  |
| 31 | M.701001.092.01  | Menentukan Sistem Informasi Pekerja                                                                     |   |   |                              |                   |                   |  |
|    |                  | Mengadakan sistem informasi pekerja sesuai dengan kebutuhan dan kemampuan<br>Organisasi                 |   |   |                              |                   |                   |  |
|    |                  | Mengadakan sistem informasi pekerja sesuai dengan kebutuhan dan kemampuan<br>Organisasi                 | ۲ | 0 | index.jpg                    | ~                 |                   |  |
|    |                  | Menerapkan pilihan sistem informasi Pekerja                                                             |   |   |                              |                   |                   |  |
|    |                  | Menerapkan pilihan sistem informasi Pekerja                                                             | ۲ | 0 | index.jpg                    | ~                 |                   |  |
| s  | elesai dan Kirim |                                                                                                    |   |   | Activate W<br>Go to Settings | indow<br>to activ | VS<br>vate Window |  |

11. Pengisian Formulir APL 01 dan 02 telah selesai. Tunggu sampai admin memverifikasi data anda. Setelah itu anda akan diberikan akses melalui SMS dan Email untuk login ke aplikasi dan melakukan proses Pra Asesmen (Verifikasi bukti-bukti pendukung), Admin akan meverifikasi Asesi untuk mendapatkan Akses Logi